# **GET CONNECTED**

# MGIC

# Get MGIC Rate Quotes and Order Delegated MI through Blue Sage

For administrative setup, please contact Blue Sage.

1. Select your loan Choose your Loan Number in the Loans tab. BLUESAGE | Task | Loans | Task Manager | Ca H Fatal Firstmar, Alca 2/07/2018 10:53 AM 1180 Parkinsy Avenue Bapted KY 40003 10 Todd Lane Old Tappart, NJ 07675 Retail Fredde, Sub 2114/2019 1.22 PM \$112 500 00 2/14/2019 12 48 PM 2018 12 48 PM \$203.50 1/14/2010 12:46 PM 1232019 2:09 PM 019 2 05 PM Firstmer, Alca 25/2019 11 AB AM 3/22/2019 8:09 AM Fredda, Alice 2132019212PM \$160,000.00 н 213/2019 1:59 Pt 3052019 2 25 PM 591 575 00 110 2019 4 29 PM 23 Woodone Rd General Firstmer, Alce Electric, AZ 12345

### The Loan Setup navigation pane will display.

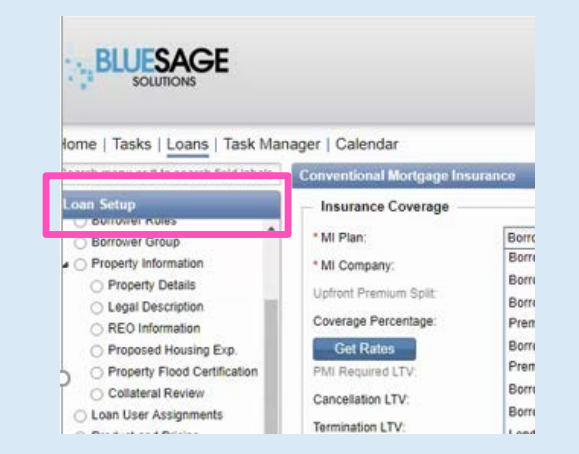

## Your MGIC Representative mgic.com/contact

#### 2. Select mortgage insurance

Under Product and Pricing, select Mortgage Insurance.

- a. Complete the **Conventional Mortgage Insurance** section as applicable.
- b. Select **Get Rates** to request a rate quote.
- c. Rates will display under the **Monthly/Annual Premiums** section.
- d. Click the paper clip icon by **Order Document** in the **Plan Details** section to view your Rate Quote PDF.

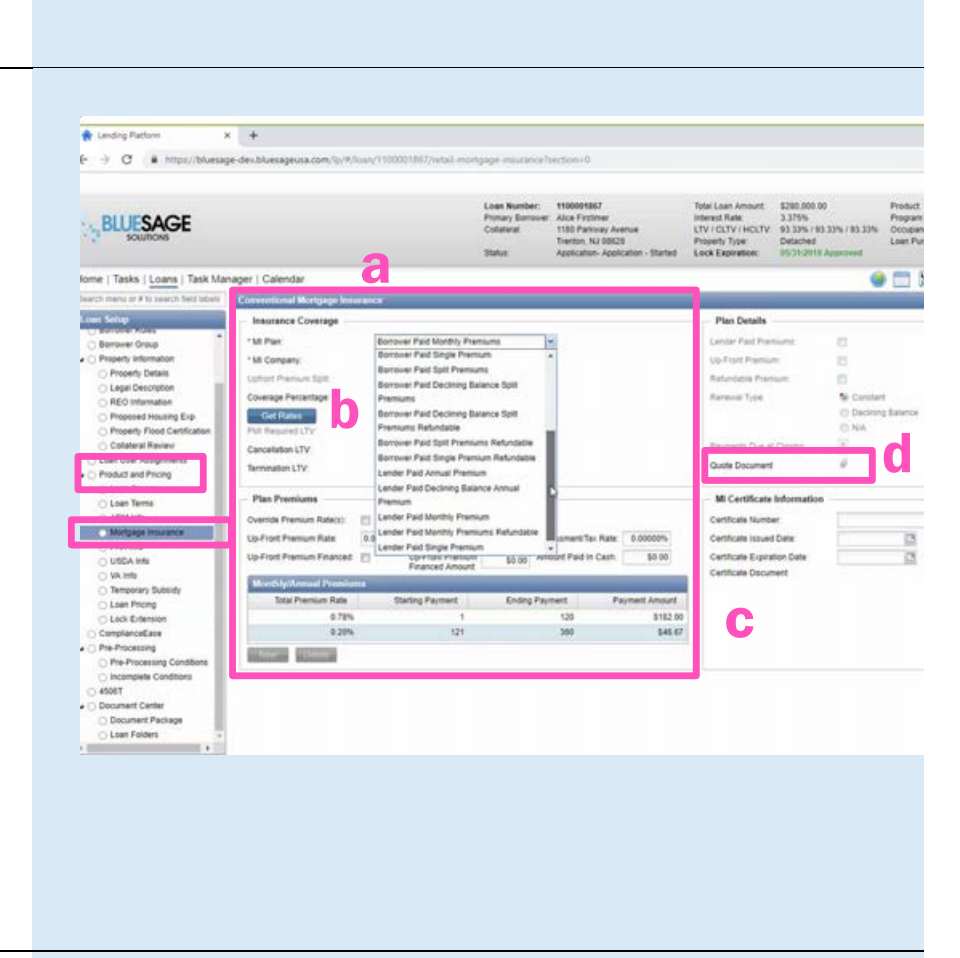

Your Rate Quote PDF is also stored in the Loan Folders screen.

 State Conversion
 Conversion
 Conversion
 Conversion
 Conversion
 Conversion
 Conversion
 Conversion
 Conversion
 Conversion
 Conversion
 Conversion
 Conversion
 Conversion
 Conversion
 Conversion
 Conversion
 Conversion
 Conversion
 Conversion
 Conversion
 Conversion
 Conversion
 Conversion
 Conversion
 Conversion
 Conversion
 Conversion
 Conversion
 Conversion
 Conversion
 Conversion
 Conversion
 Conversion
 Conversion
 Conversion
 Conversion
 Conversion
 Conversion
 Conversion
 Conversion
 Conversion
 Conversion
 Conversion
 Conversion
 Conversion
 Conversion
 Conversion
 Conversion
 Conversion
 Conversion
 Conversion
 Conversion
 Conversion
 Conversion
 Conversion
 Conversion
 Conversion
 Conversion
 Conversion
 Conversion
 Conversion
 Conversion
 Conversion
 Conversion
 Conversion
 Conversion
 Conversion
 Conversion
 Conversion
 Conversion
 Conversion
 C

#### 3. Order delegated mortgage insurance

In the navigation menu on the left, select **Vendor Services** under **Processing**.

| sarch many or # to search field belies                                                                                 | Vendur Services                                                                                                    | _         |
|----------------------------------------------------------------------------------------------------|----------------------------------------------------------------------------------------------------|-----------|
| iner Selley                                                                                                    | -belet a Service-                                                                                                    | w Service |
| Borower Consert Info Pees & Closing Cods Fee Habry Cosing Cod Details Loan Statu Loan Activities Trict Party Into dots | vige of feetings<br>a Car<br>Montene transmiss Societ<br>Montene transmiss Contr<br>Montene transmiss Contr<br>Montene transmiss Contr<br>Montene transmission Contr<br>Montene transmission Contr<br>Montene transmis |           |
| Vendor Bervices                                                                                                    |                                                                                                    |           |

## Select **Mortgage Insurance** from the vendor services drop-down menu.

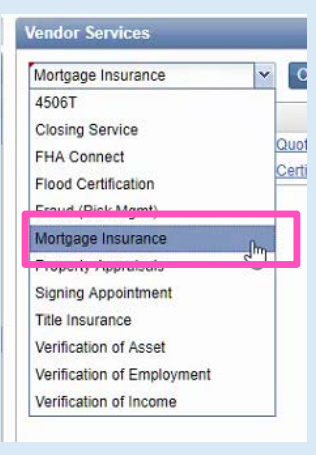

The **Mortgage Insurance Vendor Service** screen will display. Choose the appropriate selections from the drop-down menus, then click **Submit Order.** 

**Note:** To resubmit your request, select **Resubmission Order** in the **Request Type** drop-down menu.

Once the MI Certificate is returned, you can view the PDF in the **Findings** tab or the **Loan Folders** screen.

| Network Provider<br>Request Type:<br>Service Provider<br>MI Product<br>witrychiens: | Mortpage Guaranty Insurance Corporation<br>New Onder<br>Mortpage Guaranty Insurance Corporation<br>Centricate | 1. 25 | Cost Center. |        |
|-------------------------------------------------------------------------------------|----------------------------------------------------------------------------------------------------|-------|--------------|--------|
| nder Date<br>alle Expected                                                          | 4022019                                                                                                    |       | Ordered By   | bister |
|                                                                                     |                                                                                                    |       |              |        |
|                                                                                     |                                                                                                    |       | _            |        |

19-18002 6/3/19

Your MGIC Representative mgic.com/contact